# **Listing Report Definitions**

## To list all report definitions:

1. In the command line of the "Main Menu", enter 1 (for Reports).

If long report and bundle names are displayed by the system (see settings in *System Defaults* and *Adding a User Profile*), the "Report Maintenance" screen will take the following form:

| 16:21:24<br>User ID XYZ |                                                                                                    | **** ENTIRE OUTPUT MANAGEMENT **** 2008-11-15<br>- Report Maintenance -                                  |                       |                                                                                                    |  |
|-------------------------|----------------------------------------------------------------------------------------------------|----------------------------------------------------------------------------------------------------|-----------------------|----------------------------------------------------------------------------------------------------|--|
| Cmd                     | Report                                                                                                    | Authoriz                                                                                                 | т                     | Description                                                                                                    |  |
|                         | UEX-GO<br>UEX-INSL-ADDP<br>UKSJU-ABEND<br>UKSJU-BIG-SEP<br>UKSJU-COBOL<br>UKSJU-DEST<br>UKSJU-DEST-SEP<br>UKSJU-FILE<br>UKSJU-HANG<br>UKSJU-IMMARC<br>UKSJU-INSL<br>UKSJU-INSL<br>UKSJU-NAF-ANYPROF | ADMIN<br>ADMIN<br>ADMIN<br>ADMIN<br>ADMIN<br>ADMIN<br>ADMIN<br>ADMIN<br>ADMIN<br>ADMIN<br>ADMIN<br>ADMIN | S M M M M M M M S M M | Exit GOTO/GOTOP/NEXTP example<br>Exit INSL/ADDP change first line of e<br>separation exit abends with a s0c7<br>A big report that gets separated<br>Report created by COBOL program using<br>Should be copied to container file 9,<br>Should be copied to container file 9,<br>Create report from sequential file<br>separation exit issues a wtor<br>immediately archived<br>SEP EXIT INSERTS LINES<br>create report for nomprt* |  |
|                         | UKSJU-NAF-NAME2<br>UKSJU-NAF-NAME3                                                                                                    | ADMIN                                                                                                    | M<br>M                |                                                                                                    |  |
| More<br>Comn            | <br>nand =>                                                                                                    |                                                                                                    |                       |                                                                                                    |  |
| Enter                   | -PF1PF2PF3<br>Help Add Exit                                                                                                    | PF4PF<br>Flip                                                                                            | -5°                   | PF6PF7PF8PF9PF10PF11PF12<br>- + Selct < > Menu                                                                                                    |  |

The screen list in alphabetical order all reports which were defined by the user, created by someone else who authorized this user to process them, or generated automatically by a Standard Separation Routine or a user routine.

With PF10 and PF11 you can shift the display to the left and right.

### **Special PF Keys**

| Key  | Name  | Function                                                                                                |
|------|-------|----------------------------------------------------------------------------------------------------|
| PF2  | Add   | Add a report definition.                                                                                |
| PF9  | Selct | Select reports with selection criteria. See Listing Report Definitions according to Selection Criteria. |
| PF21 | Ext   | Switch between display of long and short report names.                                                  |

#### Line Commands

| Command | Function                                                                                                    |
|---------|----------------------------------------------------------------------------------------------------|
| AU      | Authorize other users to process the report. Only users with owner authorization for the report can perform this function. See the section <i>Authorizing User Access to Objects</i> . |
| СО      | Copy report definition (including report processing). A window opens where you can enter the name of the target report.                                                                |
| DE      | Delete report definition.                                                                                                    |
| DI      | Display report definition.                                                                                                    |
| LI      | List active reports for a report definition. See the section <i>List Active Reports for Selected Report Definition</i> .                                                               |
| LK      | List active reports by keyword. See the section Active Reports.                                                                                                    |
| LO      | Log. Display Log information about maintenance activity on this report, such as who last modified it and who created it.                                                               |
| МО      | Modify report definition.                                                                                                    |
| RN      | Rename report.                                                                                                    |

#### Fields

If a field is marked with an asterisk (\*) below, you can enter selection criteria with an asterisk in the field directly beneath the heading on the "Report Maintenance" screen.

| Field       | Explanation                                                                                                    |
|-------------|----------------------------------------------------------------------------------------------------|
| Report *    | Enter selection criteria for the report name.                                                                                                    |
| Authoriz *  | Authorization used to access the report. You can enter: PUBLIC, a user ID or the name<br>of a distribution list to list selected reports. ADMIN indicates that you are defined as<br>Administrator with Owner authorization for the listed reports. ADMIN cannot be used as<br>selection criterion. |
| T *         | Report type. Possible values:                                                                                                    |
|             | • C - Created definition                                                                                                    |
|             | • D - Default definition                                                                                                    |
|             | • M - Master definition.                                                                                                    |
|             | • S - Supended definition.                                                                                                    |
| Description | A short description of the report.                                                                                                    |